## <sup>もっと</sup> 便利に マーク(目印)を使う

## マークに名前をつける

マークに名前をつけることができます。検索をしや すくしたり、目的によって名前を変えることができ ます。また電話番号やメールアドレスを入力してお くこともできます。

## マークの位置を移動する

地図につけたマークの位置を移動できます。

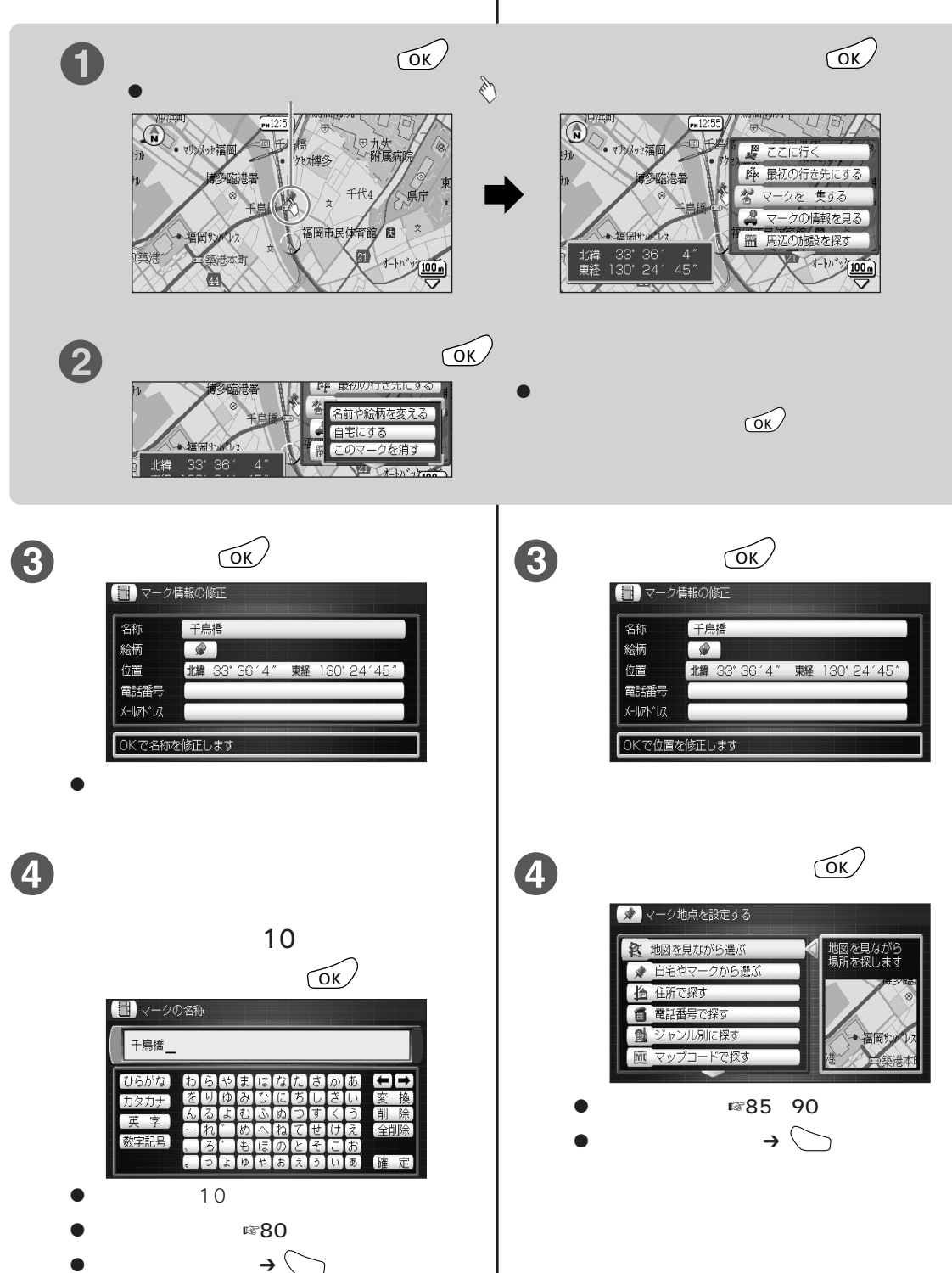